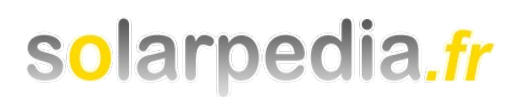

# Dimensionnement d'un système hybride photovoltaïque / groupe électrogène

avec le logiciel HOMER

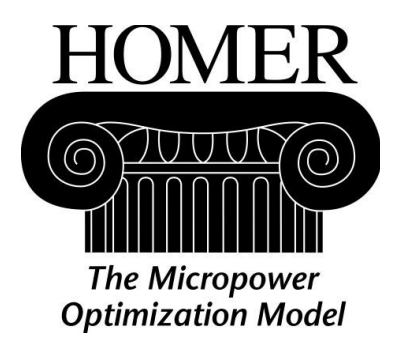

Vincent DEMEUSY

Co-fondateur de Solarpedia.fr vincent.demeusy@solarpedia.fr http://www.solarpedia.fr

juillet 2011

Présentation du logiciel

Le logiciel de modélisation énergétique HOMER (Hybrid Optimisation Model for Electric Renewables) est un outil puissant pour la conception et l'analyse des systèmes de production d'électricité hybrides, composés de groupes électrogènes, de systèmes de cogénération, d'éoliennes, de systèmes photovoltaïques, de systèmes hydrauliques, de batteries, de piles à combustible, de la biomasse et bien d'autres.

Que l'installation soit reliée au réseau électrique ou non, HOMER permet de déterminer comment les sources d'énergies intermittentes comme l'éolien et le solaire peuvent être intégrée de manière optimale au sein des systèmes hybrides.

HOMER a été initialement développé dès 1993 par le National Renewable Energy Laboratory pour les programmes d'électrification rurale. Depuis 2009, il est disponible sous la licence HOMER Energy.

Le logiciel peut être téléchargé gratuitement à l'adresse : <u>http://www.homerenergy.com</u>

## Table des matières

| Étape 1 : Formuler une question que le logiciel HOMER peut nous aider à répondre                                                               | 4                  |
|----------------------------------------------------------------------------------------------------|--------------------|
| Étape 2 : Création du fichier HOMER                                                                                                    | 4                  |
| Étape 3 : Construction du schéma                                                                                                    | 6                  |
| Étape 4 : Entrer les détails de la charge                                                                                                    | 7                  |
| Étape 5 : Entrer les détails des composants                                                                                                    | 8                  |
| Détails du convertisseur<br>Détails du groupe électrogène<br>Détails du champ de panneaux photovoltaïques<br>Détails des batteries de stockage | 8<br>9<br>10<br>11 |
| Étape 6 : Entrer les détails des ressources                                                                                                    | 13                 |
| Détails de l'énergie radiative du soleil<br>Détails des ressources en huile végétale                                                           | 13<br>13           |
| Étape 7 : Rentrer les détails économiques                                                                                                    | 14                 |
| Étape 8 : Rentrer les détails de contrôle du système                                                                                           | 14                 |
| Étape 9 : Rentrer les détails de la température                                                                                                | 15                 |
| Étape 10 : Rentrer les contraintes du système                                                                                                  | 15                 |
| Étape 11 : vérifier les entrées et corriger les erreurs                                                                                        | 16                 |
| Étape 12 : Examiner les résultats d'optimisation                                                                                               | 16                 |
| Étape 13 : Ajouter des variables de sensibilité                                                                                                | 22                 |

## Étape 1 : Formuler une question que le logiciel HOMER peut nous aider à répondre

HOMER peut répondre à un large éventail de questions au sujet de la conception de systèmes de petite puissance. Avant de commencer, il est utile d'avoir une idée claire de la question que vous voulez que HOMER réponde. Voici quelques exemples de questions que HOMER peut vous aider à répondre :

- Est-il rentable d'ajouter au groupe électrogène une éolienne ?
- A partir de quel prix du carburant diesel, le photovoltaïque sera rentable ?
- Est-ce que mon système est adapté à une demande croissante d'électricité ?
- Est-il rentable d'installer une micro-turbine pour produire électricité et chaleur pour une installation raccordée au réseau ?

Dans notre cas, nous souhaitons électrifié un village Sénégalais type de 1000 habitants. Nous connaissons alors les besoins en électricité et compte tenu des ressources locales en énergie, nous souhaitons répondre à ces besoins électriques à l'aide d'un système hybride photovoltaïque / groupe électrogène. La question que le logiciel HOMER va nous aider à répondre est la suivante:

Quel est d'un point de vue économique, le dimensionnement optimal d'un système de production d'électricité hybride photovoltaïque / groupe électrogène compte tenu des sources locales d'énergie et des besoins en électricité ?

## Étape 2 : Création du fichier HOMER

Cliquer sur l'icône ou choisir le menu « File > New » pour créer un nouveau fichier HOMER. Il affiche alors un schéma vierge sur la fenêtre principale.

| Equipment to consider                  |
|----------------------------------------|
| Click the Add/Remove                   |
| button to add loads and<br>components. |

## Étape 3 : Construction du schéma

HOMER compare les différents choix technologiques dans la conception du système de production hybride. Le schéma représente l'ensemble des choix technologiques étudiés.

Dans notre cas, HOMER va simuler un système comprenant un champs de panneaux photovoltaïques, des batteries, un groupe électrogène et un convertisseur AC-DC. Cela va nous permettre de répondre à la question posée à l'étape 1.

Cliquez sur l'icône ddd/Remove... pour ajouter les composants que nous souhaitons voir HOMER considérer :

| Loads               | Components                   |                      |                |
|---------------------|------------------------------|----------------------|----------------|
| 😰 🔽 Primary Load 1  | 🛷 💌 PV                       | 👆 🔽 Generator 1      | 🗂 🔽 Battery 1  |
| 😰 🥅 Primary Load 2  | 🗼 🗔 Wind Turbine 1           | 👆 🔲 Generator 2      | 🗂 🔲 Battery 2  |
| 🧟 🥅 Deferrable Load | 🗼 🗔 Wind Turbine 2           | 👆 🔲 Generator 3      | 🗂 🔲 Battery 3  |
| 🐣 🥅 Thermal Load 1  | 🏹 🗔 Hydro                    | 👆 🔲 Generator 4      | 🗂 📃 Battery 4  |
| 🐣 🗔 Thermal Load 2  | 🔀 🔽 Converter                | 👆 🔲 Generator 5      | 🗂 🔲 Battery 5  |
| 🐉 🥅 Hydrogen load   | 👸 🥅 Electrolyzer             | 🕁 🔲 Generator 6      | 🗂 🔲 Battery 6  |
|                     | 🥙 🥅 Hydrogen Tank            | 👆 🔲 Generator 7      | 🗂 🔲 Battery 7  |
|                     | 💼 🥅 Reformer                 | 👆 🔲 Generator 8      | 🗂 🔲 Battery 8  |
|                     |                              | 👆 🔲 Generator 9      | 🗂 🔲 Battery 9  |
|                     |                              | 🏷 🔲 Generator 10     | 🗂 🔲 Battery 10 |
|                     | Grid                         |                      |                |
|                     | Do not model grid            |                      |                |
|                     | 🕂 🔿 System is connected to g | rid                  |                |
|                     | 千 🔿 Compare stand-alone syst | em to grid extension |                |
|                     |                              |                      |                |
|                     |                              | Help Cancel O        | К              |

HOMER affiche les boutons correspondants aux composants choisis sur le schéma :

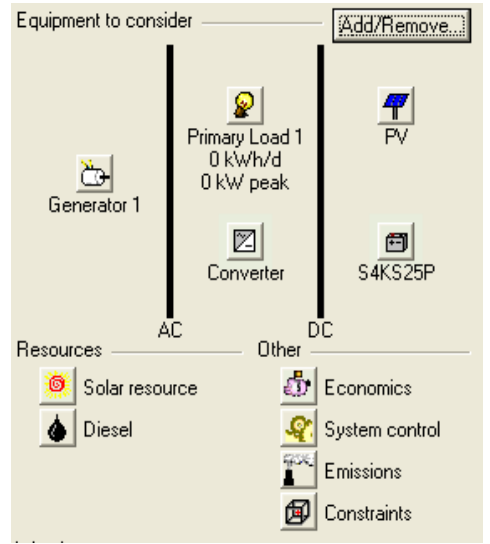

Dans la section ressource, on remarque que HOMER affiche les boutons correspondants aux sources d'énergie nécessaires (ressource solaire et diesel).

## Étape 4 : Entrer les détails de la charge

Les détails de la charge sont les entrées des simulations exécutées par le logiciel. La charge en entrée correspond à la demande en électricité auquel le système doit répondre.

| a) Cliquer sur l'icône 😰 .                                                               |                       |
|------------------------------------------------------------------------------------------|-----------------------|
| b) Nommer la charge et choisir le type de courant (dans notre cas : AC) :                |                       |
| Label Charge électrique Load type: <ul> <li>AC C DC</li> </ul>                           |                       |
| a) Il aviata daux calutiona naur rentrar las valaura da la charge                        | Baseline data         |
| c) il existe deux solutions pour rentrer les valeurs de la charge.                       | Month January 💌       |
| c.1) La première consiste à rentrer les valeurs de la charge heure par                   | Day type Weekday 💌    |
| heure, pour chaque mois si la demande en électricité varie selon la saison :             | Hour Load (kW)        |
|                                                                                          | 01:00 - 02:00 3.282   |
|                                                                                          | 02:00 - 03:00 3.285   |
|                                                                                          | 03:00 - 04:00 3.288   |
|                                                                                          | 04:00 - 05:00 3.291   |
|                                                                                          | 05:00 - 06:00 3.960   |
|                                                                                          | 06:00 - 07:00 4.681   |
| c 2) La deuvième solution consiste à importer un fichier contenant les                   | 07:00 - 08:00 3.926   |
| c.2) La deuxierre solution consiste à importer un nomer contenant les                    | 08:00 - 09:00 6.774   |
| valeurs de puissances demandees neure par neure par la charge.                           | 10.00 11.00 7.059     |
| Il faut aréas un fighier taxte avec les 265*24 = 9760 velours de puissance               | 11:00 - 12:00 6.883 - |
| demandées par la charge.                                                                 | 11.00 12.00           |
| Ensuite, importer le fichier avec ce bouton : • Import time series data file Import File |                       |

d) Dans le cas où la charge a été spécifiée mensuellement, renseigner la variabilité aléatoire de la charge jour après jour ou heure après heure, nous considérons que la variabilité est nulle :

| Random variability     |     |
|------------------------|-----|
| Day-to-day             | 0 % |
| Time-step-to-time-step | 0 % |

## Étape 5 : Entrer les détails des composants

Les détails des composants décrivent les options technologiques, les coûts, la taille et le nombre de chaque composants que HOMER va utiliser dans ses simulations.

#### Détails du convertisseur

Chaque système contenant à la fois des éléments à courant continu et à courant alternatif doivent être doté d'un convertisseur.

a) Cliquer sur l'icône 🖾 afin d'accéder aux détails du convertisseur.

Contra

b) Dans la table des coûts, rentrer la taille d'un convertisseur (en kW), son coût à l'achat (en \$), son coût en remplacement (en \$) et ses coûts d'opération et maintenance (en \$). Les coûts d'opération et maintenance sont estimés à 1% de l'investissement par an .

| U | 02(2      |              |                  |             | 1 |
|---|-----------|--------------|------------------|-------------|---|
|   | Size (kW) | Capital (\$) | Replacement (\$) | 0&M (\$/yr) |   |
|   | 1.000     | 848          | 848              | 8           |   |
|   |           |              |                  |             |   |

c) Dans la table des tailles à considérer, donner les puissances qui seront utilisées pour les simulations. Utiliser la valeur maximale de 30 kW compte tenu des calculs effectués lors du pré-dimensionnement.

| S | Sizes to consider — |  |  |
|---|---------------------|--|--|
|   | Size (kW)           |  |  |
|   | 0.000               |  |  |
|   | 15.000              |  |  |
|   | 20.000              |  |  |
|   | 25.000              |  |  |
|   | 30.000              |  |  |
|   |                     |  |  |

d) Renseigner ensuite les propriétés du convertisseur: la durée de vie et le rendement en mode onduleur, la capacité à fonctionner en même temps que le groupe électrogène, la capacité à fonctionner en mode redresseur et le rendement en mode redresseur :

| Inverter inputs                                                             |
|-----------------------------------------------------------------------------|
| Lifetime (years) 20 {}                                                      |
| Efficiency (%) 93 ()                                                        |
| $\overline{ullet}$ Inverter can operate simultaneously with an AC generator |
| Rectifier inputs                                                            |
| Capacity relative to inverter (%) 100 {}                                    |
| Efficiency (%) 93 {}                                                        |
|                                                                             |

### Détails du groupe électrogène

a) Cliquer sur l'icône 🕁 afin d'accéder aux détails du groupe électrogène.

b) Dans la table des coûts, rentrer la taille d'un groupe (en kW), son coût à l'achat (en \$), son coût en remplacement (en \$) et ses coûts d'opération et maintenance (en \$). Les coûts d'opération et maintenance comprennent ceux de l'opérateur plus à 5% de l'investissement par an. Ils ne comprennent pas ceux liés à la consommation de carburant.

| U | osts ———  |              |                  |             |
|---|-----------|--------------|------------------|-------------|
|   | Size (kW) | Capital (\$) | Replacement (\$) | 0&M (\$/hr) |
|   | 1.000     | 1386         | 1386             | 0.047       |
|   |           |              |                  |             |

c) Dans la table des tailles à considérer, donner les puissances qui seront utilisées pour les simulations. Utiliser la valeur maximale de 25 kW compte tenu des calculs effectués lors du pré-dimensionnement.

| zes to consider |  |
|-----------------|--|
| Size (kW)       |  |
| 0.000           |  |
| 4.400           |  |
| 10.000          |  |
| 15.000          |  |
| 20.000          |  |
| 25.000          |  |
|                 |  |

Si

d) Renseigner ensuite les propriétés du groupe électrogène : la durée de vie et la charge minimale à respecter :

| Properties                       |                |          |      |        |  |
|----------------------------------|----------------|----------|------|--------|--|
|                                  |                |          |      |        |  |
| Description                      | roupe électrog | jène     | Тур  | e 🖲 AC |  |
|                                  |                |          |      | C DC   |  |
| Abbreviation                     | Genset         |          |      | O DC   |  |
|                                  |                | _        |      |        |  |
| Lifetime (oper                   | ating hours)   | 1!       | 5000 | {}     |  |
|                                  |                | <u> </u> | _    |        |  |
| <ul> <li>Minimum load</li> </ul> | ratio (%)      |          | 33   | {}     |  |
|                                  |                |          |      |        |  |

e) Dans l'onglet « Fuel », créer un nouveau type de carburant, par exemple l'huile de jatropha. Pour cela cliquer sur l'icône . Ensuite renseigner la description, le pouvoir calorifique, la densité et les pourcentage de carbone et de souffre. Dans le cas de l'huile de jatropha, le bilan carbone est considéré comme neutre.

| Description                 | Jatropha Oil |
|-----------------------------|--------------|
| Lower heating value (MJ/kg) | 38.8         |
| Density (kg/m3)             | 920          |
| Carbon content (%)          | a l          |
| Sulfur content (%)          | 0            |
| Units                       | Liters 💌     |

f) Renseigner ensuite le coefficient d'interception et le coefficient directeur de la courbe.

| Fuel curve                       |           |               |
|----------------------------------|-----------|---------------|
| Fuel 💧 Jatropha Oil 🔄            | Details N | New Delete    |
| Intercept coeff. (L/hr/kW rated) | 0.08      | () Fuel Curve |
| Slope (L/hr/kW output)           | 0.26      | (} Calculator |

g) Dans l'onglet « Schedule », définir les plages horaire d'utilisation du groupe électrogène, dans un premier temps, nous laissons le fonctionnement du groupe électrogène en optimisé :

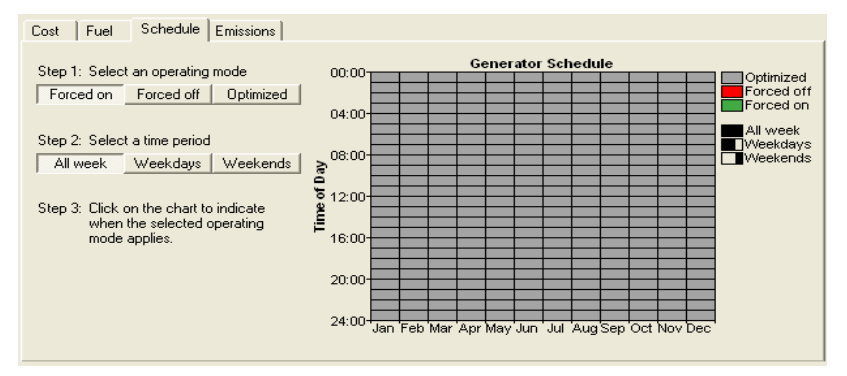

h) Pour finir, renseigner les facteurs d'émissions :

| Emissions factors                                      |          |
|--------------------------------------------------------|----------|
| Carbon monoxide (g/L of fuel)                          | 5.94 {}  |
| Unburned hydrocarbons (g/L of fuel)                    | 2.16 {}  |
| Particulate matter (g/L of fuel)                       | 0 {}     |
| Proportion of fuel sulfur converted to PM (%) $\lceil$ | ()       |
| Nitrogen oxides (g/L of fuel)                          | 10.11 {} |

#### Détails du champ de panneaux photovoltaïques

a) Cliquer sur l'icône 4 afin d'accéder aux détails du champ de panneaux photovoltaïques.

b) Dans la table des coûts, rentrer la taille d'un champ (en kWc), son coût à l'achat (en \$), son coût en remplacement (en \$) et ses coûts d'opération et maintenance (en \$). Les coûts d'opération et maintenance comprennent le salaire d'un technicien ainsi que 1% de l'investissement par année.

| С | osts —    |              |                  |             |
|---|-----------|--------------|------------------|-------------|
|   | Size (kW) | Capital (\$) | Replacement (\$) | 0&M (\$/yr) |
|   | 1.000     | 2774         | 2774             | 28          |
|   |           |              |                  |             |

c) Dans la table des tailles à considérer, donner les puissances qui seront utilisées pour les simulations. Utiliser la valeur maximale de 70 kWc compte tenu des calculs effectués lors du prédimensionnement.

| Sizes to consider | - |
|-------------------|---|
| Size (kW)         |   |
| 0.000             |   |
| 40.000            |   |
| 50.000            |   |
| 60.000            |   |
| 70.000            |   |
|                   |   |
|                   |   |
|                   |   |

d) Renseigner ensuite les propriétés du champ de panneaux photovoltaïques : le type de courant, la durée de vie, les pertes causées par la chaleur et l'encrassement, l'inclinaison, l'orientation et la réflectivité du sol :

| Properties               |      |     |
|--------------------------|------|-----|
| Output current C AC      | ⊙ DC |     |
| Lifetime (years)         | 20   | {}} |
| Derating factor (%)      | 80   | {}} |
| Slope (degrees)          | 14.5 | {}} |
| Azimuth (degrees W of S) | 0    | {}} |
| Ground reflectance (%)   | 20   | {}} |
|                          |      |     |

e) Renseigner les propriétés avancées : considération des effets de la température, coefficient de perte de puissance du à la température, température nominale d'utilisation et rendement dans les conditions standards.

| Advanced                               |       |    |
|----------------------------------------|-------|----|
| Tracking system No Tracking            |       | -  |
| Consider effect of temperature         |       |    |
| Temperature coeff. of power (%/*C)     | -0.46 | {} |
| Nominal operating cell temp. (°C)      | 45    | {} |
| Efficiency at std. test conditions (%) | 14.2  | {} |

#### Détails des batteries de stockage

a) Cliquer sur 🗐 l'icône afin d'accéder aux détails des batteries de stockage.

Sachant que la tension du système est de 48 V, les batteries de 2 V, le système sera composé de chaînes de minimum 24 batteries. La capacité nécessaire maximale est de 4689 Ah, il nous faut 5 chaînes de 24 batteries de 1000 Ah maximum.

| b) Choisir le type de batterie | Battery type | Hoppecke 10 OPzS 1000 | • | , puis cliquer sur | New | afin de |
|--------------------------------|--------------|-----------------------|---|--------------------|-----|---------|
| régler le taux minimal de cha  | rge :        |                       |   |                    |     |         |

| Nominal capacity (Ah)     | 1000 |
|---------------------------|------|
| Nominal voltage (V)       | 2    |
| Round trip efficiency (%) | 86   |
| Min. state of charge (%)  | 60   |
| Float life (yrs)          | 20   |
| Max. charge rate (A/Ah)   | 1    |
| Max. charge current (A)   | 202  |
| Lifetime throughput (kWh) | 3577 |
| Suggested value (kWh)     | 3577 |
|                           |      |

c) Une fois la batterie crée, aller dans la table des coûts. Rentrer un nombre de batteries, son coût à l'achat (en \$), son coût en remplacement (en \$) et ses coûts d'opération et maintenance (en \$). Les coûts d'opération et maintenance correspond à 1% de l'investissement par année sans compter le remplacement des batteries.

| Costs    |              |                  |             |
|----------|--------------|------------------|-------------|
| Quantity | Capital (\$) | Replacement (\$) | 0&M (\$/yr) |
| 1        | 838          | 838              | 41.92       |
|          |              |                  |             |

d) Dans la table des tailles à considérer, donner le nombre de chaînes de 24 batteries qui seront utilisées pour les simulations. Utiliser la valeur maximale de 5 compte tenu des calculs effectués lors du pré-dimensionnement.

| S | izes to consid | er – |
|---|----------------|------|
|   | Strings        |      |
|   | 0              |      |
|   | 1              |      |
|   | 2              |      |
|   | 3              |      |
|   | 4              |      |
|   | 5              |      |
|   |                |      |
|   |                |      |

e) Renseigner les paramètres avancés :

| Advanced                  |               |
|---------------------------|---------------|
| Batteries per string      | 24 (48 V bus) |
| Minimum battery life (yr) | 8 {}          |

## Étape 6 : Entrer les détails des ressources

Les données de ressource décrivent les potentiel de l'énergie radiative du soleil et du carburant pour chaque heure de l'année.

#### Détails de l'énergie radiative du soleil

a) Cliquer sur l'icône 🧖 afin d'accéder aux détails de l'énergie radiative du soleil.

b) Il existe deux solutions pour récupérer les données de radiation du soleil.

b.1) La première consiste à rentrer les coordonnées géographique, HOMER se charge ensuite de récupérer l'irradiation moyenne mensuelle.

| Location —   |         |                  |             |                  |                          |   |
|--------------|---------|------------------|-------------|------------------|--------------------------|---|
| Latitude     | 15 •    | 59 ' 💿 North     | C South     | Time zone        |                          |   |
| Longitude    | 13 •    | 26 ' C East      | West        | (GMT) Iceland, l | JK, Ireland, West Africa | • |
| -            |         |                  |             |                  |                          |   |
| Data source: | Enter n | nonthly averages | Import time | series data file | Get Data Via Internet    |   |
|              |         |                  |             |                  |                          |   |

b.2) La deuxième solution consiste à récupérer des données plus précise sur le site Joint Research Center of the European Commission – PVGIS : <u>http://re.jrc.ec.europa.eu/pvgis/</u>.

Il faut créer un fichier texte avec les 365\*24 = 8760 valeurs de radiation du soleil en kWh.

| Ensuite, importer le fichier avec ce bouton | C | Import time series data file | Import File |  |
|---------------------------------------------|---|------------------------------|-------------|--|
|---------------------------------------------|---|------------------------------|-------------|--|

#### Détails des ressources en huile végétale

a) Cliquer sur l'icône 💧 afin d'accéder aux détails des ressources en huile végétale.

b) Renseigner le prix au litre de l'huile végétale :

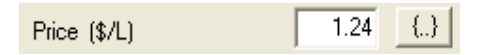

## Étape 7 : Rentrer les détails économiques

a) Cliquer sur l'icône 🔯 afin d'accéder aux détails économiques du système.

b) Renseigner le taux d'intérêt réel annuel, la durée de vie du projet, les coûts fixes du système en capital, les coûts fixe du système en opération et maintenance et les pénalités dues aux coupures de courant.

Dans notre cas, le taux d'intérêt réel annuel est de 8%, la durée de vie du projet de 20 ans, et les coûts d'opération et de maintenance correspondent aux salaires de deux techniciens.

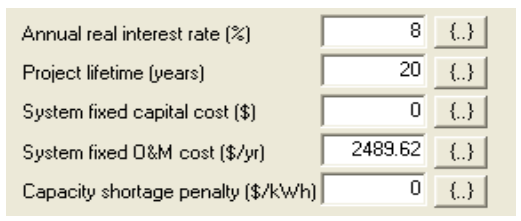

## Étape 8 : Rentrer les détails de contrôle du système

a) Cliquer sur l'icône 蜜 afin d'accéder aux détails de contrôle du système.

b) Renseigner l'échantillonnage en temps, les différents modes de fonctionnement et de contrôle du groupe électrogène, les paramètres liées à l'excès d'électricité.

| Simulation                                                |   |
|-----------------------------------------------------------|---|
| Simulation time step (minutes) 60 {}                      |   |
| Dispatch strategy                                         |   |
| Load following                                            |   |
| Cycle charging                                            |   |
| Apply setpoint state of charge (%)                        |   |
|                                                           |   |
| Generator control                                         |   |
| Allow systems with multiple generators                    |   |
| Allow multiple generators to operate simultaneously       |   |
| Allow systems with generator capacity less than peak load | ł |
|                                                           |   |
| Other settings                                            |   |
| Allow systems with two types of wind turbines             |   |
| Allow excess electricity to serve thermal load            |   |
| Limit excess thermal output (% of load)                   |   |
| ·                                                         |   |

## Étape 9 : Rentrer les détails de la température

HOMER utilise la température afin de calculer la production d'électricité par les panneaux photovoltaïques. En effet, plus la température est élevée, plus le rendement des panneaux photovoltaïques est faible.

a) Cliquer sur l'icône 😮 afin d'accéder aux détails de la température.

b) Il existe deux solutions pour renseigner les températures.

b.1) La première consiste à renseigner directement les températures mensuelles moyennes.

b.2) La deuxième solution consiste à récupérer des données plus précise à partir d'une base de donnée.

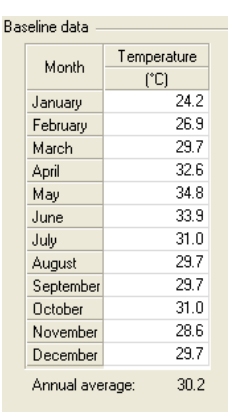

Il faut créer un fichier texte avec les 365\*24 = 8760 valeurs de température.

| Ensuite, importer le fichier avec ce bouton | : 0 | Standard Barris and a second | less at Ella |
|---------------------------------------------|-----|------------------------------|--------------|
|                                             | - V | Import time series data file | Import File  |

## Étape 10 : Rentrer les contraintes du système

Les contraintes sont les conditions que le système doit satisfaire. HOMER met de côté les systèmes ne satisfaisant pas les contraintes, ils n'apparaissent donc pas dans les résultats d'optimisation.

a) Cliquer sur l'icône 🗐 afin d'accéder contraintes du système.

b) Renseigner les différentes contraintes : le taux annuel de coupure de courant, la part minimale en énergie renouvelable (attention, le groupe électrogène est considéré comme une source d'énergie non renouvelable même si il est alimenté en huile végétale), le surplus temporaire de puissance.

| Maximum annual capacity shortage ( $\%$ ) | 0  |  |  |  |  |  |  |  |  |  |
|-------------------------------------------|----|--|--|--|--|--|--|--|--|--|
| Minimum renewable fraction (%)            | 0  |  |  |  |  |  |  |  |  |  |
| Operating reserve                         |    |  |  |  |  |  |  |  |  |  |
| As percent of load                        |    |  |  |  |  |  |  |  |  |  |
| Hourly load (%)                           | 10 |  |  |  |  |  |  |  |  |  |
| Annual peak load (%)                      | 0  |  |  |  |  |  |  |  |  |  |
| As percent of renewable output            |    |  |  |  |  |  |  |  |  |  |
| Solar power output (%)                    | 25 |  |  |  |  |  |  |  |  |  |
| Wind power output (%)                     | 0  |  |  |  |  |  |  |  |  |  |

## Étape 11 : vérifier les entrées et corriger les erreurs

Maintenant que le système est complètement renseigner, lancer une première simulation.

|                          | e e e e e e e e e e e e e e e e e e e |                        | Simulations: 1498 of 1800 | Progress: |             |
|--------------------------|---------------------------------------|------------------------|---------------------------|-----------|-------------|
| a) Cliquer sur le bouton |                                       | pour lancer le calcul. | Sensitivities: 0 of 1     | Status:   | Calculating |

A la fin du calcul, il peut avoir un message d'avertissement comme celui-ci :

| ⚠ | Hoppecke 10 OPzS 1000 60% search space may be insufficient. |
|---|-------------------------------------------------------------|
| ٩ | Completed in 52 seconds.                                    |

Même si HOMER trouve des solutions, il se peut qu'un meilleur dimensionnement soit plus avantageux. Dans notre cas, un nombre de batteries plus important pourrait baisser le coût de notre système.

b) Rajouter (dans ce cas) d'autres chaînes de batteries de stockage.

c) Recommencer le calcul.

## Étape 12 : Examiner les résultats d'optimisation

HOMER simule les configurations du système avec toutes les combinaisons des composants spécifiés en entrée. Il élimine des résultats tous les configurations de systèmes infaisables, qui ne sont pas en adéquation avec la demande en électricité ni ne sont compatible avec les ressources et les contraintes spécifiées.

a) Une fois le calcul terminé et sans message d'avertissement, les résultats sont classés en fonction du coût sur la durée de vie.

a.1) Nous pouvons voir la meilleur solution par type de système :

| 9 | Sensitivity                                            | / Resu     | lts Op     | timizatio  | n Results |               |                |                    |                           |              |                 |               |                     |             |                   |  |
|---|--------------------------------------------------------|------------|------------|------------|-----------|---------------|----------------|--------------------|---------------------------|--------------|-----------------|---------------|---------------------|-------------|-------------------|--|
| D | Double click on a system below for simulation results. |            |            |            |           |               |                |                    |                           |              |                 |               |                     |             |                   |  |
|   | <b>7</b> 🖒 🖻                                           | 9 Z        | PV<br>(kW) | GE<br>(kW) | H1000     | Conv.<br>(kW) | Disp.<br>Strgy | Initial<br>Capital | Operating<br>Cost (\$/yr) | Total<br>NPC | COE<br>(\$/kWh) | Ren.<br>Frac. | Jatropha Oil<br>(L) | GE<br>(hrs) | Batt, Lf.<br>(yr) |  |
| P | ¶ैœ≊                                                   | 1 🖂        | 50         | 9.6        | 120       | 15            | LF             | \$ 265,286         | 17,900                    | \$ 441,032   | 0.703           | 0.93          | 2,979               | 1,735       | 11.7              |  |
| ľ | 7 🖻                                                    | 1 🛛        | 60         |            | 144       | 20            | CC             | \$ 304,072         | 14,336                    | \$ 444,827   | 0.709           | 1.00          |                     |             | 12.0              |  |
| L | _ 🖒 🖻                                                  | 1 🗹        |            | 9.6        | 48        | 15            | CC             | \$ 66,250          | 48,269                    | \$ 540,165   | 0.861           | 0.00          | 26,032              | 8,751       | 18.7              |  |
| μ | 70-                                                    | <u>~</u> _ | 40         | 20.0       |           | 15            | CC             | \$ 151,400         | 49,990                    | \$ 642,206   | 1.024           | 0.52          | 24,775              | 6,018       |                   |  |
|   | Ċ                                                      |            |            | 20.0       |           |               | CC             | \$ 27,720          | 69,766                    | \$ 712,693   | 1.136           | 0.00          | 35,400              | 8,760       |                   |  |

| 51263 | to consid | 01 |
|-------|-----------|----|
| S     | trings    |    |
|       | 1         |    |
|       | 2         |    |
|       | 3         |    |
|       | 4         |    |
|       | 5         |    |
|       | 6         |    |
|       | 7         |    |
|       | 8         |    |
|       |           | -  |
|       |           | _  |

Sizes to consider

#### a.2) Ou l'ensemble des solutions classées par coût sur la durée de vie :

| Se | Sensitivity Results Optimization Results                                      |            |            |       |               |                |                    |                           |              |                 |               |                     |             |                   |  |
|----|-------------------------------------------------------------------------------|------------|------------|-------|---------------|----------------|--------------------|---------------------------|--------------|-----------------|---------------|---------------------|-------------|-------------------|--|
| Do | ouble click on a system below for simulation results. C Categorized 💿 Overall |            |            |       |               |                |                    |                           |              |                 |               |                     |             |                   |  |
| 7  | ' 눱 🖻 🗹                                                                       | PV<br>(kW) | GE<br>(kW) | H1000 | Conv.<br>(kW) | Disp.<br>Strgy | Initial<br>Capital | Operating<br>Cost (\$/yr) | Total<br>NPC | COE<br>(\$/kWh) | Ren.<br>Frac. | Jatropha Oil<br>(L) | GE<br>(hrs) | Batt. Lf.<br>(yr) |  |
| P  | " 🖒 🖻 🖂                                                                       | 50         | 9.6        | 120   | 15            | LF             | \$ 265,286         | 17,900                    | \$ 441,032   | 0.703           | 0.93          | 2,979               | 1,735       | 11.7              |  |
| P  | 🗇 🖾                                                                           | 60         |            | 144   | 20            | CC             | \$ 304,072         | 14,336                    | \$ 444,827   | 0.709           | 1.00          |                     |             | 12.0              |  |
| P  | 🗇 🖄                                                                           | 60         |            | 144   | 20            | LF             | \$ 304,072         | 14,336                    | \$ 444,827   | 0.709           | 1.00          |                     |             | 12.0              |  |
| 19 | " 눱 🖾 🔟                                                                       | 50         | 9.6        | 120   | 20            | LF             | \$ 269,526         | 17,935                    | \$ 445,617   | 0.711           | 0.93          | 2,972               | 1,701       | 11.6              |  |
| 19 | " 눱 🖾 🔟                                                                       | 50         | 9.6        | 144   | 20            | LF             | \$ 289,638         | 16,106                    | \$ 447,770   | 0.714           | 0.96          | 1,679               | 964         | 13.0              |  |
| 19 | 🗇 🗹                                                                           | 60         |            | 144   | 25            | CC             | \$ 308,312         | 14,376                    | \$ 449,460   | 0.717           | 1.00          |                     |             | 12.0              |  |
| 19 | 🗇 🗹                                                                           | 60         |            | 144   | 25            | LF             | \$ 308,312         | 14,376                    | \$ 449,460   | 0.717           | 1.00          |                     |             | 12.0              |  |
| 19 | " 🖒 🗇 🖂                                                                       | 60         | 4.4        | 144   | 20            | CC             | \$ 310,170         | 14,206                    | \$ 449,643   | 0.717           | 1.00          |                     | 0           | 12.0              |  |
| P  | 1 🗁 🖾 🔟                                                                       | 60         | 4.4        | 144   | 20            | LF             | \$ 310,170         | 14,206                    | \$ 449,643   | 0.717           | 1.00          |                     | 0           | 12.0              |  |
| P  | " 눱 🖾 🔟                                                                       | 50         | 9.6        | 120   | 25            | LF             | \$ 273,766         | 17,975                    | \$ 450,249   | 0.718           | 0.93          | 2,972               | 1,701       | 11.6              |  |
| P  | " 눱 🖾 🔟                                                                       | 50         | 9.6        | 144   | 25            | LF             | \$ 293,878         | 16,146                    | \$ 452,403   | 0.721           | 0.96          | 1,679               | 964         | 13.0              |  |
| 19 | " 🖒 🗇 🖂                                                                       | 50         | 15.0       | 120   | 15            | LF             | \$ 272,770         | 18,355                    | \$ 452,985   | 0.722           | 0.92          | 3,453               | 1,310       | 12.0              |  |
| P  | 🗇 🖾                                                                           | 60         |            | 144   | 30            | CC             | \$ 312,552         | 14,416                    | \$ 454,092   | 0.724           | 1.00          |                     |             | 12.0              |  |
| P  | 🗇 🖄                                                                           | 60         |            | 144   | 30            | LF             | \$ 312,552         | 14,416                    | \$ 454,092   | 0.724           | 1.00          |                     |             | 12.0              |  |
| P  | " 🖒 🖻 🖂                                                                       | 60         | 4.4        | 144   | 25            | CC             | \$ 314,410         | 14,246                    | \$ 454,276   | 0.724           | 1.00          |                     | 0           | 12.0              |  |
| æ  | " ትጉ 🖻 🕅                                                                      | 60         | 4.4        | 144   | 25            | LF             | \$ 314.410         | 14.246                    | \$ 454.276   | 0.724           | 1.00          |                     | 0           | 12.0              |  |

b) Afin de voir les détails d'une solution, double-cliquer dessus.

| 7 | <u>to</u> 🖻 🗹 | PV<br>(kW) | GE<br>(kW) | H1000 | Conv.<br>(kW) | Disp.<br>Strgy | Initial<br>Capital | Operating<br>Cost (\$/yr) | Total<br>NPC | COE<br>(\$/kWh) | Ren.<br>Frac. | Jatropha Oil<br>(L) | GE<br>(hrs) | Batt. Lf.<br>(yr) |
|---|---------------|------------|------------|-------|---------------|----------------|--------------------|---------------------------|--------------|-----------------|---------------|---------------------|-------------|-------------------|
| 7 | è 🖻 🛛         | 50         | 9.6        | 120   | 15            | LF             | \$ 265,286         | 17,900                    | \$ 441,032   | 0.703           | 0.93          | 2,979               | 1,735       | 11.7              |
| 7 | 🗂 🗹           | 60         |            | 144   | 2deg          | CC             | \$ 304,072         | 14,336                    | \$ 444,827   | 0.709           | 1.00          |                     |             | 12.0              |
| 7 | <b>=</b> 🗹    | 60         |            | 144   | 20            | LF             | \$ 304,072         | 14,336                    | \$ 444,827   | 0.709           | 1.00          |                     |             | 12.0              |

Dans la fenêtre des résultats de simulation, nous pouvons voir plusieurs détails techniques et économiques à propos de chaque configuration de système que HOMER simule.

b.1) L'onglet « Cost summary » affiche les « cash flows » que ce soit en valeur actuel ou en coût actualisé, catégorisé par type de composants ou par type de coûts. Il permet aussi l'accès à la fenêtre de comparaison des coûts entre les différentes solutions.

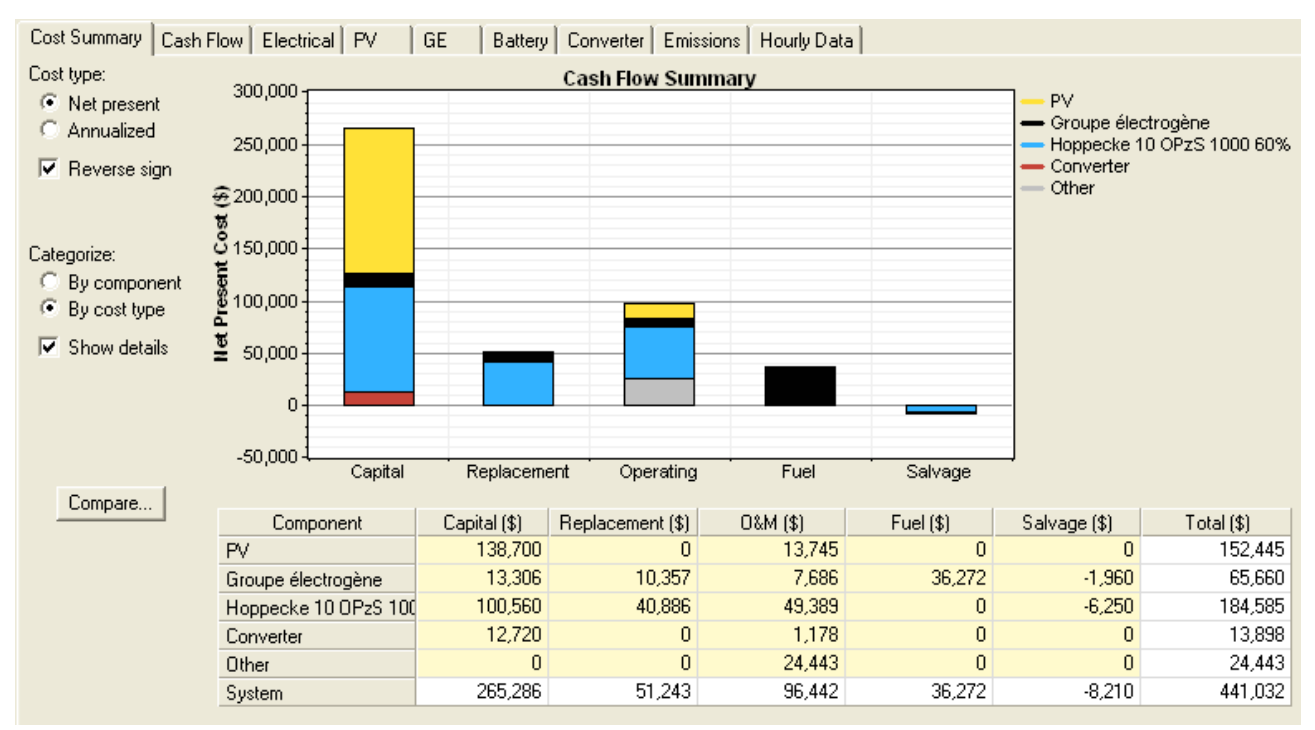

b.2) L'onglet « Cash Flow » montre le graphique du cash flow correspondant au système. Chaque barre du graphe représente soit les dépenses totales soit les recettes totales d'une année. La première barre, de l'année zéro, montre le coût d'investissement du système. Une valeur négative représente une dépense, comme le coût du carburant, du remplacement des composants ou de l'opération et de la maintenance (O&M). Une valeur positive représente une recette, qui peut être la vente d'électricité ou la revente des composants au démontage du système à la fin de la vie du projet.

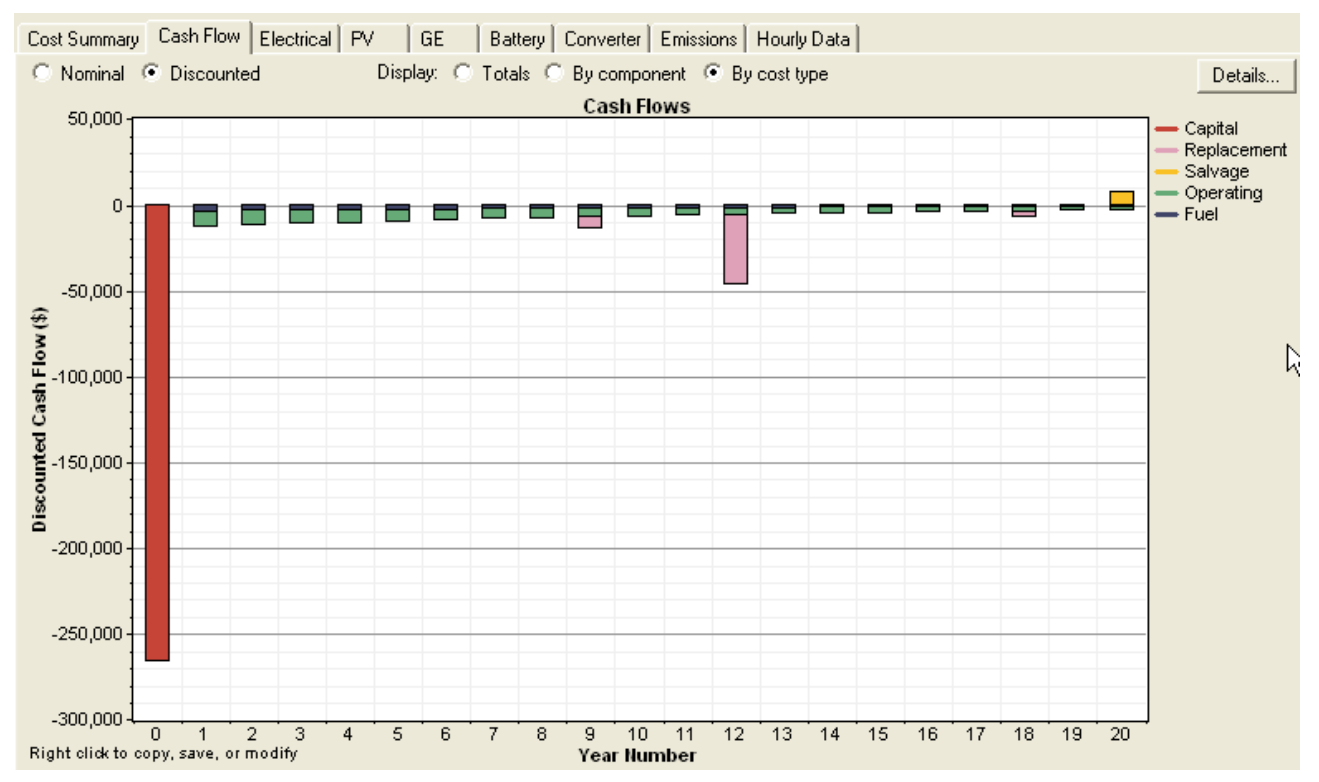

b.3) L'onglet « Electrical » montre les détails de la production et la consommation annuelle d'électricité du système.

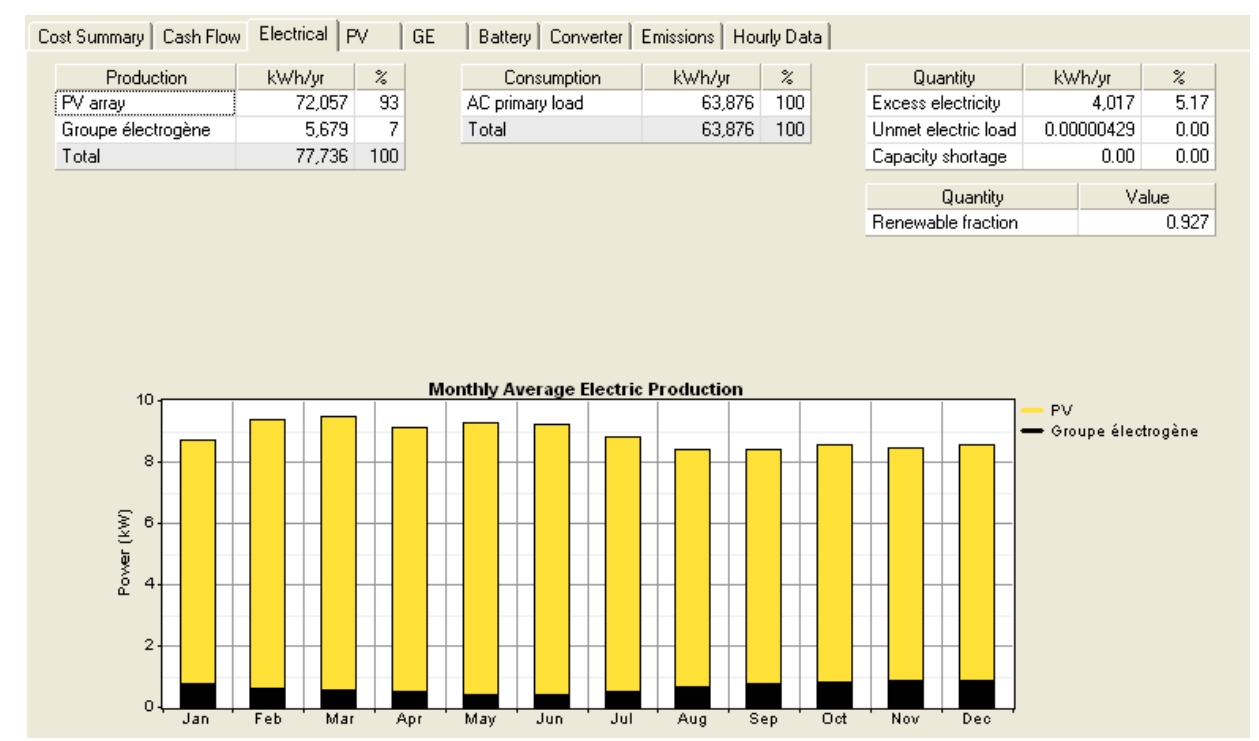

HOMER v2.68

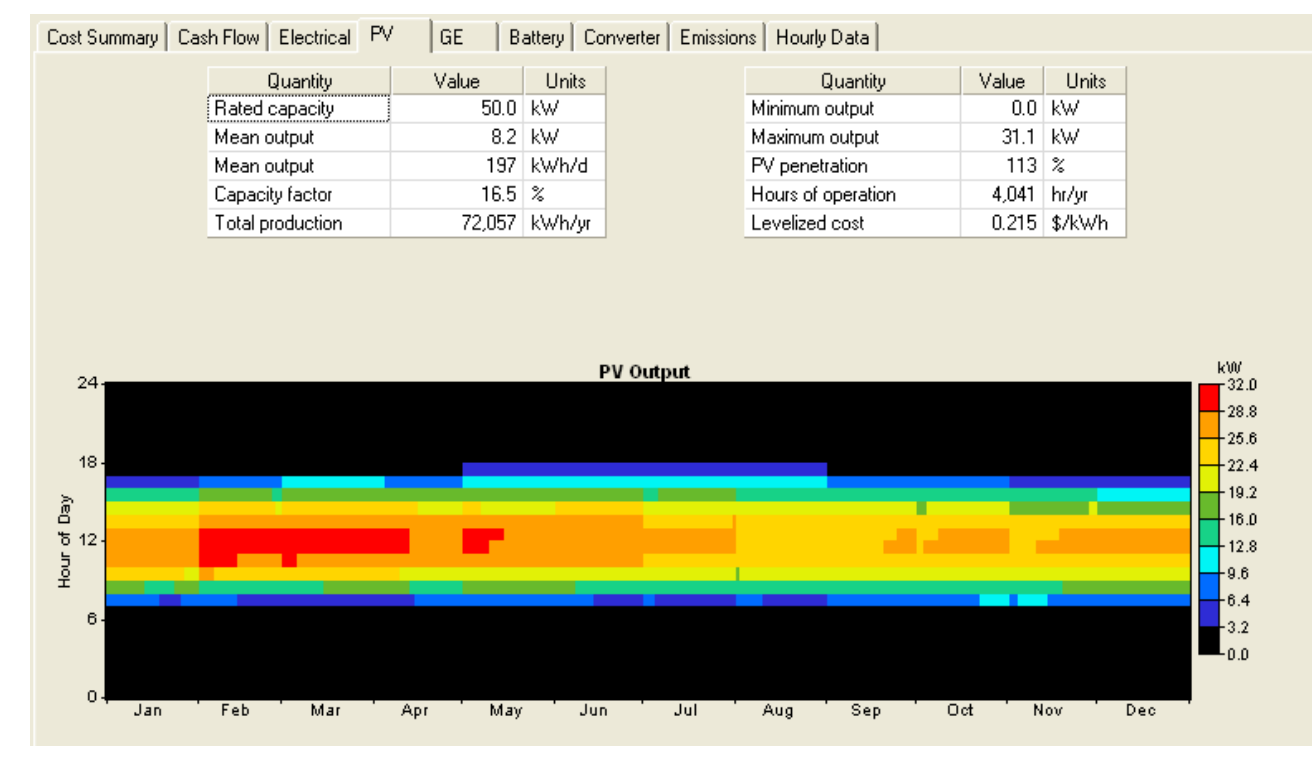

#### b.4) L'onglet « PV » montre les détails du fonctionnement du champ de panneaux photovoltaïques.

#### b.5) L'onglet « GE » montre les détails du fonctionnement du groupe électrogène.

| Cost Summary   Cash Flow   Electrical   PV |         |           |  |  |  |  |  |  |
|--------------------------------------------|---------|-----------|--|--|--|--|--|--|
| Quantity                                   | Value   | Units     |  |  |  |  |  |  |
| Hours of operation                         | 1,735   | hr/yr     |  |  |  |  |  |  |
| Number of starts                           | 667     | starts/yr |  |  |  |  |  |  |
| Operational life                           | 8.65 yr |           |  |  |  |  |  |  |
| Capacity factor                            | 6.75    | %         |  |  |  |  |  |  |
| Fixed generation cost                      | 2.29    | \$/hr     |  |  |  |  |  |  |
| Marginal generation cost                   | 0.360   | \$/kWh    |  |  |  |  |  |  |

| GE | Battery Converte       | r Emissions | Hourly D | )ata |
|----|------------------------|-------------|----------|------|
|    | Quantity               | Value       | Units    |      |
|    | Electrical production  | 5,679       | kWh/yr   |      |
|    | Mean electrical output | 3.27        | kW       |      |
|    | Min. electrical output | 3.17        | kW       |      |
|    | Max, electrical output | 4.68        | kW/      |      |

| Quantity                   | Value  | Units  |
|----------------------------|--------|--------|
| Fuel consumption           | 2,979  | L/yr   |
| Specific fuel consumption  | 0.525  | L/kWh  |
| Fuel energy input          | 29,542 | kWh/yr |
| Mean electrical efficiency | 19.2   | %      |

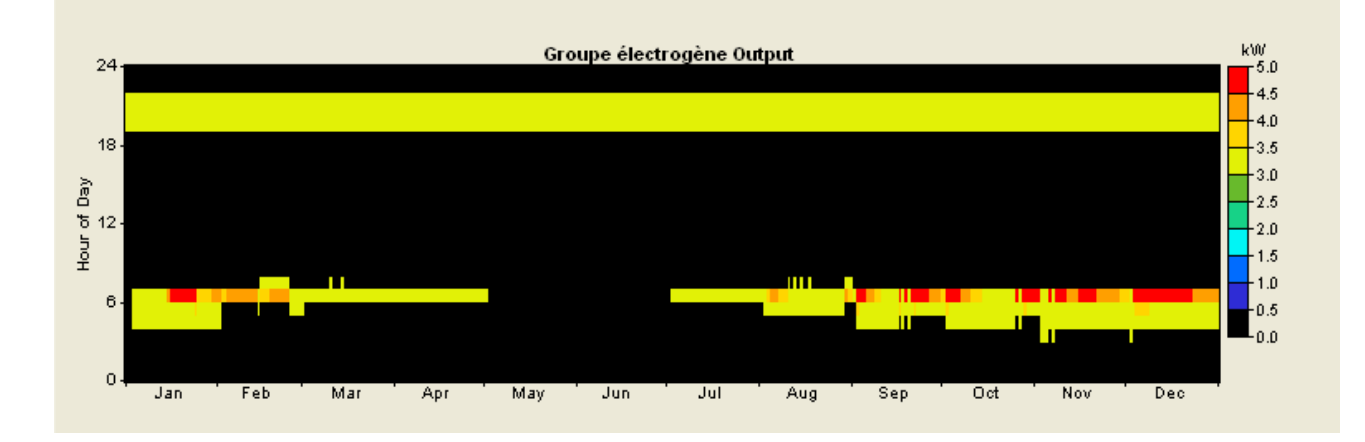

b.6) L'onglet « Battery » montre l'utilisation et la durée de vie espérée des batteries. Il contient aussi trois graphiques montrant l'état de charge du système de stockage sur l'année.

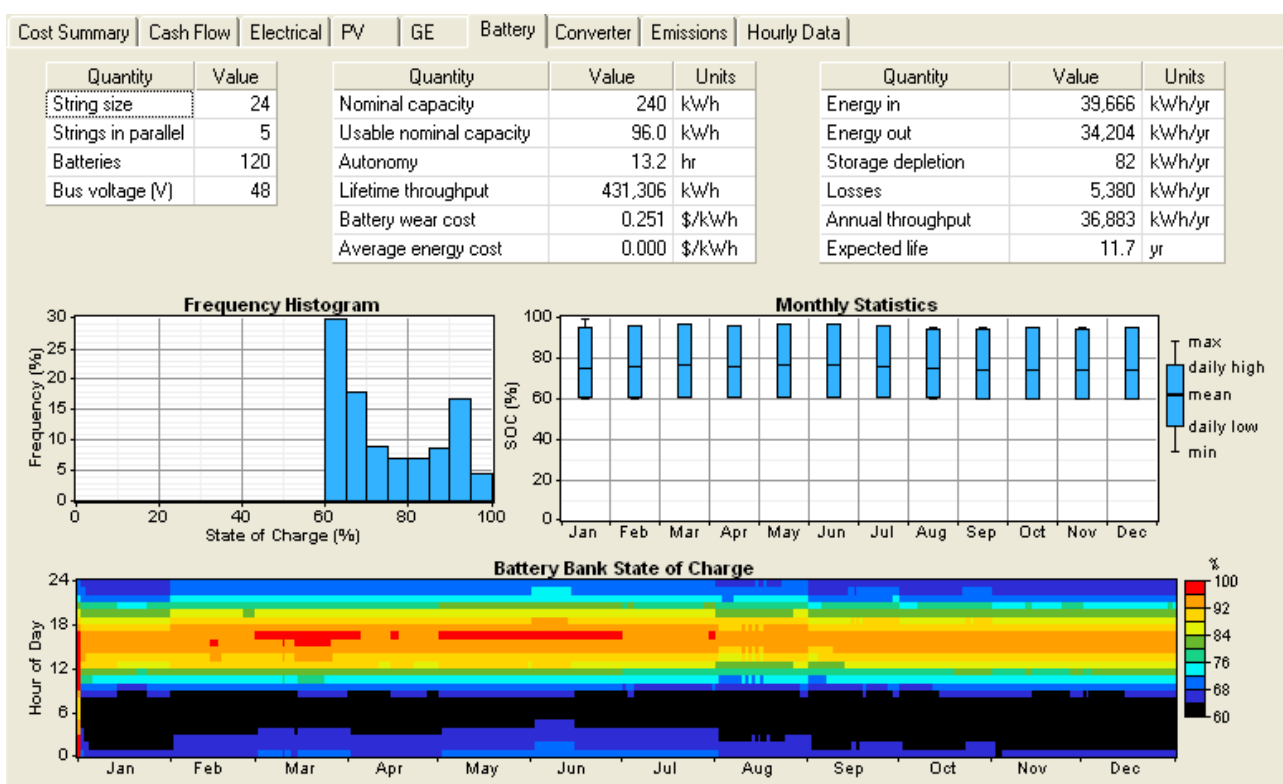

b.7) L'onglet « Converter » montre les détails du fonctionnement du convertisseur de courant continu / alternatif, dont la capacité, les entrées et sorties électriques, les heures de fonctionnement et les pertes.

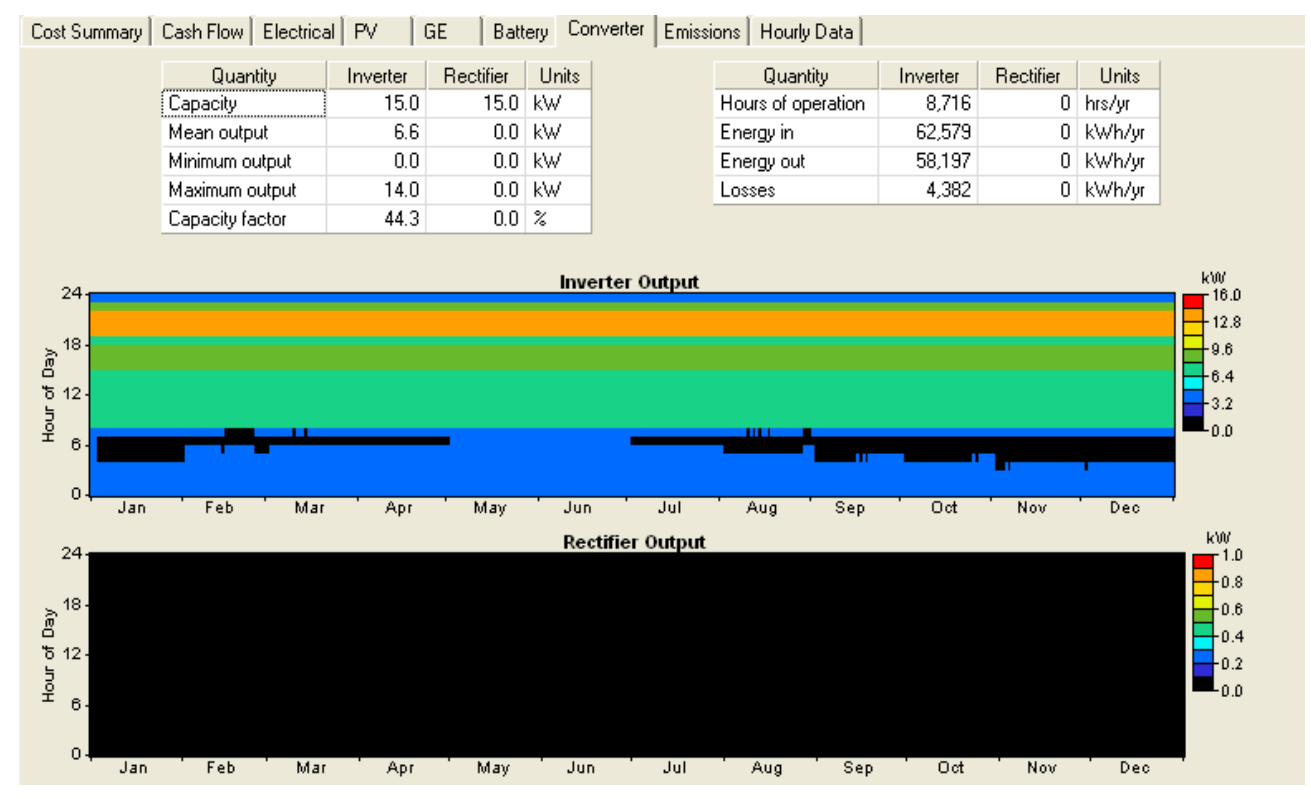

b.8) L'onglet « Emissions » montre la quantité de polluants produits annuellement par le système. Les polluants proviennent de la consommation de carburant dans le groupe électrogène.

| Pollutant             | Emissions (kg/yr)                                                                                                    |
|-----------------------|----------------------------------------------------------------------------------------------------|
| Carbon dioxide        | -27.8                                                                                                    |
| Carbon monoxide       | 17.7                                                                                                    |
| Unburned hydrocarbons | 6.44                                                                                                    |
| Particulate matter    | 0                                                                                                    |
| Sulfur dioxide        | 0                                                                                                    |
| Nitrogen oxides       | 30.1                                                                                                    |
|                       | Pollutant<br>Carbon dioxide<br>Carbon monoxide<br>Unburned hydrocarbons<br>Particulate matter<br>Sulfur dioxide<br>Nitrogen oxides |

b.9) L'onglet « Hourly Data » nous permet d'analyser les résultats de simulation de manière détaillés de différentes façons :

| <ul> <li>-le bouton « Scatterplot » affiche un champ de donnée par rapport à un autre sur un graphique ;</li> <li>-le bouton « View » affiche les données de simulation dans un tableau ;</li> <li>-le bouton « Export » nous permet d'exporter les données dans un fichier texte, de manière à les analyser par exemple avec un autre</li> </ul> | <ul> <li>–le bouton « Plot » affiche les données de simulation sous<br/>plusieurs formats graphiques ;</li> </ul>                   | Converter Emissions Hourly Data |
|----------------------------------------------------------------------------------------------------|----------------------------------------------------------------------------------------------------|---------------------------------|
| <ul> <li>-le bouton « View » affiche les données de simulation dans un tableau ;</li> <li>-le bouton « Export » nous permet d'exporter les données dans un fichier texte, de manière à les analyser par exemple avec un autre</li> </ul>                                                                                                    | <ul> <li>le bouton « Scatterplot » affiche un champ de donnée par rapport à<br/>un autre sur un graphique ;</li> </ul>              | Plot                            |
| <ul> <li>-le bouton « Export » nous permet d'exporter les données dans un fichier texte, de manière à les analyser par exemple avec un autre</li> </ul>                                                                                                    | -le houton « View » affiche les données de simulation dans un                                                                       | Scatterplot                     |
| -le bouton « Export » nous permet d'exporter les données dans un fichier texte, de manière à les analyser par exemple avec un autre                                                                                                    | tableau;                                                                                                    | Deltaplot                       |
|                                                                                                    | -le bouton « Export » nous permet d'exporter les données dans un fichier texte, de manière à les analyser par exemple avec un autre | View                            |

## Étape 13 : Ajouter des variables de sensibilité

Une fois le premier dimensionnement réalisé, il est intéressant de faire évoluer certains paramètres de manière à anticiper de possible surcoûts.

Dans notre cas nous allons étudier l'impact de l'évolution des prix des carburants et l'impact du rayonnement solaire sur le choix de type de système de production d'électricité.

a) Ouvrir la fenêtre « Jatropha Oil » afin d'ajouter les évolutions du prix de l'huile végétale. Pour cela cliquer sur l'icône

b) Cliquer sur le bouton de sensibilité {..} du prix du carburant

| Price (\$/L)                | 1.24 |                                |    |
|-----------------------------|------|--------------------------------|----|
| Limit consumption to (L/yr) | 5000 | Click to edit sensitivity valu | es |

c) Ajouter les valeurs que l'on souhaite étudier.

| Sensitivity         | Value                                 | s              |
|---------------------|---------------------------------------|----------------|
| Variable:<br>Units: | Jatropi<br>\$/L                       | ha Oil Price   |
| Link with:          | <none< th=""><th>s&gt; 🔽</th></none<> | s> 🔽           |
| Values:             | 1                                     | 1.240 A Clear  |
|                     | 15                                    | 2.100          |
|                     | 16                                    | 2.200 🛄        |
|                     | 17                                    | 2.300          |
|                     | 18                                    | 2.400          |
|                     | 19                                    | 2.500          |
|                     | 20                                    | 2.600          |
|                     | 21                                    | 2.700          |
|                     | 22                                    | 2.800          |
|                     | 23                                    | - N            |
|                     |                                       | N              |
|                     |                                       | Help Cancel OK |

d) Ouvrir la fenêtre « Solar Resource » afin d'ajouter les différents rayonnements solaires étudiés. Pour cela cliquer sur l'icône

e) Cliquer sur le bouton de sensibilité (.) de la moyenne annuelle du rayonnement solaire.

| Scaled annual average (kWh/m²/d) | 5.41 {}                          |
|----------------------------------|----------------------------------|
|                                  | Click to edit sensitivity values |

f) Ajouter les valeurs que l'on souhaite étudier.

| Sensitivity \           | /alue                                                | S                           |          |
|-------------------------|------------------------------------------------------|-----------------------------|----------|
| Variable: 3<br>Units: 1 | Solar E<br>kWh/r                                     | ) ata Scaled Averag<br>n²/d | je       |
| Link with:              | <none< th=""><th>*&gt;</th><th><b>•</b></th></none<> | *>                          | <b>•</b> |
| Values:                 | 1                                                    | 5.410 🔺                     | Clear    |
|                         | 6                                                    | 5.000                       |          |
|                         | 7                                                    | 5.500                       |          |
|                         | 8                                                    | 6.000                       |          |
|                         | 9                                                    | 6.500                       |          |
|                         | 10                                                   | 7.000                       |          |
|                         | 11                                                   | N                           |          |
|                         | 12                                                   | 43                          |          |
|                         | 13                                                   |                             |          |
|                         | 14                                                   | •                           |          |
|                         |                                                      |                             |          |
|                         |                                                      | Help Ca                     | incel OK |
|                         | _                                                    |                             |          |

| a) Cliquer sur le bouten | Calculate | pour lancor la calcul | Simulations: 106 of 3240 | Progress: |                        |
|--------------------------|-----------|-----------------------|--------------------------|-----------|------------------------|
| g) Cliquel sul le bouton |           |                       | Sensitivities: 0 of 220  | Status:   | 7 hrs 59 min remaining |

A la fin du calcul, il peut avoir un message d'avertissement comme celui-ci :

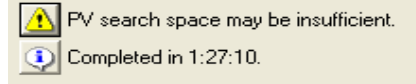

Même si HOMER trouve des solutions, il se peut qu'un meilleur dimensionnement soit plus avantageux. Dans notre cas, un champs de panneaux photovoltaïques plus puissant pourrait baisser le coût de notre système.

De plus, lorsque nous regardons le graphique des types de systèmes optimaux en fonction du prix du carburant et du rayonnement solaire, nous pouvons remarquer un manque de précision autour

des choix de systèmes tout photovoltaïque (zone jaune) et autour du choix de système tout groupe électrogène (zone noir) :

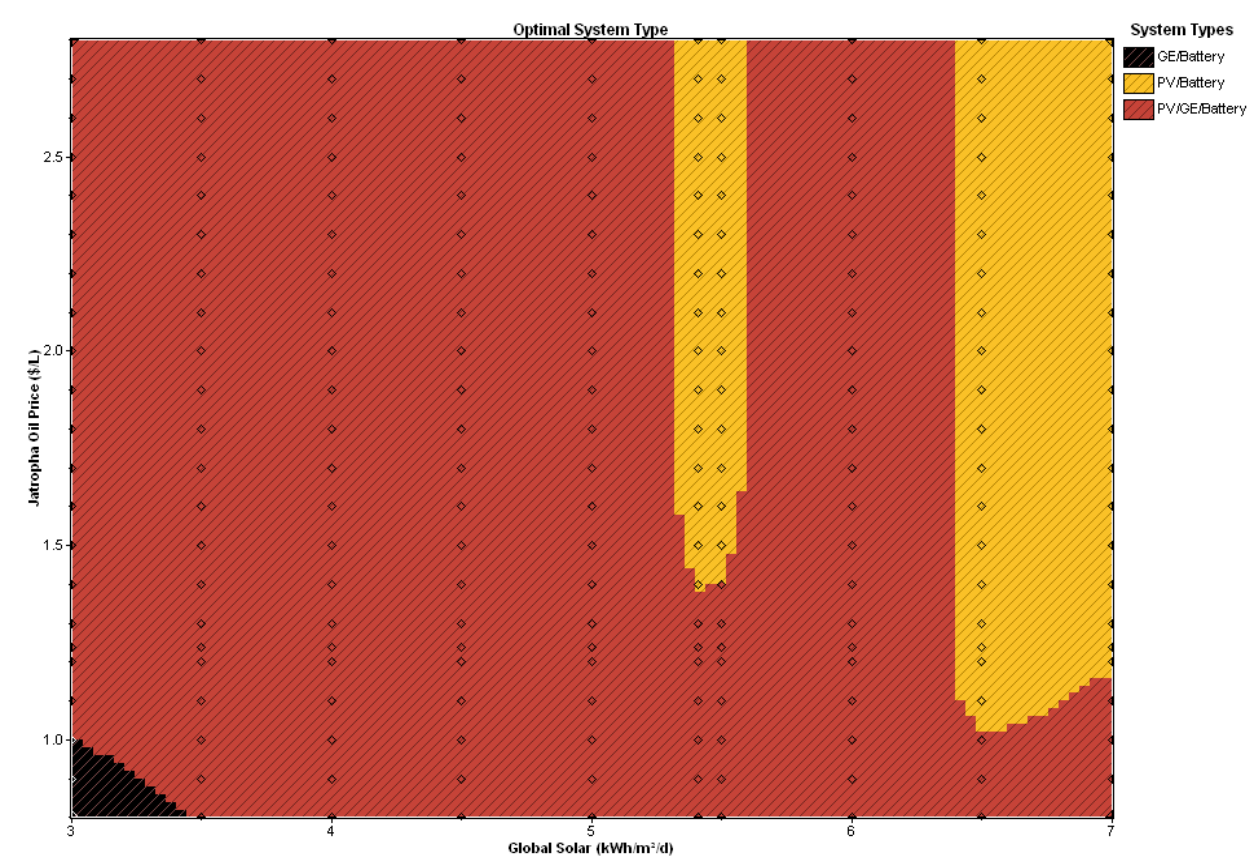

h) Rajouter (dans ce cas) d'autres choix de puissance de panneaux Sizes to consider photovoltaïques.

| i)                         | Raffiner | les | variables | de | sensibilités | du |
|----------------------------|----------|-----|-----------|----|--------------|----|
| rayonnement solaire moyen. |          |     |           |    |              |    |

| Variable:<br>Units:<br>Link with: | Solar [<br>kWh/r<br><none< th=""><th>) ata Scaled Av<br/>m²/d<br/>≈&gt;</th><th>erage</th></none<> | ) ata Scaled Av<br>m²/d<br>≈>                                        | erage |
|-----------------------------------|----------------------------------------------------------------------------------------------------|----------------------------------------------------------------------|-------|
| Values:                           | 1<br>8<br>9<br>10<br>11<br>12<br>13<br>14<br>15                                                    | 5.410<br>6.000<br>6.500<br>7.000<br>3.250<br>5.250<br>5.750<br>6.251 | Clear |
|                                   | 15<br>16                                                                                           | I                                                                    | 1     |

| zes to consider | - |
|-----------------|---|
| Size (kW)       |   |
| 70.000          |   |
| 80.000          |   |
| 90.000          |   |
| 100.000         |   |
| 110.000         |   |
| 120.000         |   |
|                 | • |
|                 |   |

j) Relancer le calcul.

## Résumé

Voici les principales idées à retenir lors de l'utilisation de HOMER :

Pour utiliser HOMER, vous commencez par renseigner les besoins en électricité, les composants du systèmes et les ressources énergétiques disponibles. Le logiciel calcule et affiche alors les résultats sous forme de tableaux et de graphiques.

Le logiciel HOMER s'utilise selon un processus itératif. Il est possible de commencer les calculs avec des données d'entrée approximatives. Après analyses des résultats, affinez les estimations et répétez le processus autant de fois que nécessaire pour obtenir des résultats raisonnablement précis.

Vous pouvez utiliser HOMER pour simuler un système de production d'électricité, optimiser les options de conception selon des critères de coûts et d'efficacité, ou pour analyser le comportement du système lors de la variation de paramètres comme la disponibilité des ressources et l'évolution de la consommation d'électricité.

HOMER est un logiciel de simulation fonctionnant sur une base horaire. La durée de simulation est basée sur une année. Ainsi il est possible de prendre en compte la variation de paramètres comme la demande en électricité, l'apport d'énergie solaire ou d'énergie éolienne. Il est même possible d'importer des données expérimentales à partir de fichiers formatés correctement.

HOMER est avant tout un modèle économique. Vous pouvez utiliser le logiciel pour comparer les différentes combinaisons de tailles et de nombres de composants, et d'étudier comment les variations de la disponibilité des ressources affectent le coût d'installation et d'exploitation des différentes solutions de systèmes. Certaines contraintes techniques importantes, comme les niveaux de tension des bus, les échanges intra-heure, les performances des composants et les stratégies complexes d'utilisation du groupe électrogène sont au-delà de la portée d'un modèle économique comme HOMER. Dans ce cas, le NREL a développé un outils complémentaire : Hybrid2.

## Contacts

#### Document réalisé par :

#### **Vincent Demeusy**

Co-fondateur de Solarpedia.fr vincent.demeusy@solarpedia.fr http://www.solarpedia.fr

Pour le NREL et Homer Energy :

#### Peter Lilienthal, PhD

HOMER Energy peter.lilienthal@homerenergy.com phone: (303) 384 - 7444 fax: (303) 384 - 7411

#### Tom Lambert, P.Eng.

Mistaya Engineering Inc. tomlambert@mistaya.ca http://www.mistaya.ca

#### Paul Gilman

HOMER Energy paul\_gilman@nrel.gov

#### **HOMER Energy**

2334 Broadway, Suite B Boulder, CO, 80304 USA +1-720-565-4046 http://www.homerenergy.com

#### National Renewable Energy Laboratory

1617 Cole Boulevard Golden, CO, 80401 USA http://www.nrel.gov